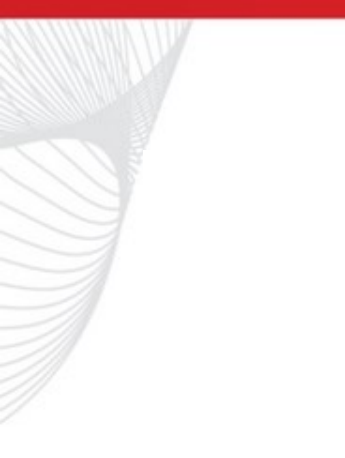

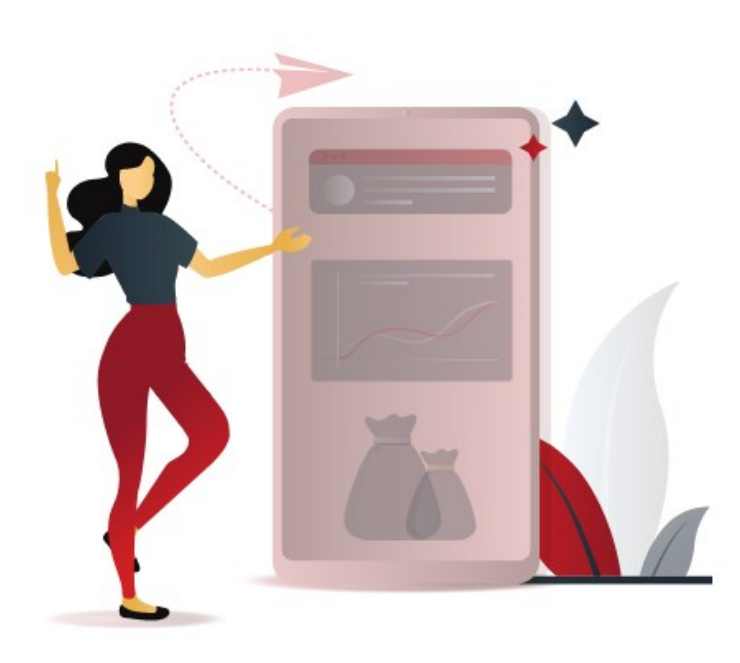

За въпроси и съдействие:

0700 10 115 Info@teximbank.bg

# **Digital Services**

# Потребителски онлайн кредит

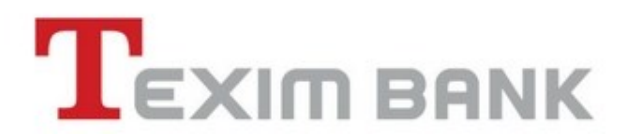

# ОНЛАЙН КРЕДИТ – СТЪПКИ ЗА КАНДИДАТСТВАНЕ

## Стъпка 1. Параметри на кредит

 Изберете желания срок и сума от калкулатора за онлайн за кредит от страницата в нашия сайт, заедно с информация за вноска, ГПР и обща дължима сума.

## Стъпка 2. Попълване на онлайн форма за кандидатстване

- Въведете необходимите данни за кандидатстване.
- За целта е необходимо да имате валидна личната карта, да изпишете имената си на кирилица, както и да предоставите актуален телефон за контакт и имейл.
- Моля, уверете се че данните са попълнени коректно, в противен случай, няма да можем да обработим искането Ви за кредит.
- Запознайте се с Информацията, относно събираните и обработвани от Банката лични данни.
- При успешно изпращане на заявката ще получите Вие ще получите имейл с инструкция с описание на стъпките, които следват. В имейла ще получите линк към нашия Тракер, с който може да проследите Вашето искане.

## Стъпка 3. Облачен електронен подпис от <u>B-Trust Mobile</u>

- В случай че нямате инсталирано мобилното приложение на B-Trust, Вие трябва да го изтеглите от съответния магазин на приложенията за вашия телефон.
- След инсталиране на приложението следвайте указанията за регистрация и получаване на облачен електронен подпис в B-Trust Mobile

## Стъпка 4. Разрешение за идентификация

- В приложението B-Trust Mobile ще получите искане за идентификация от "Тексим Банк" АД.
- С Вашето потвърждение, ние ще получим Вашите данни.

# За въпроси и съдействие: 0 700 10 115 info@teximbank.bg

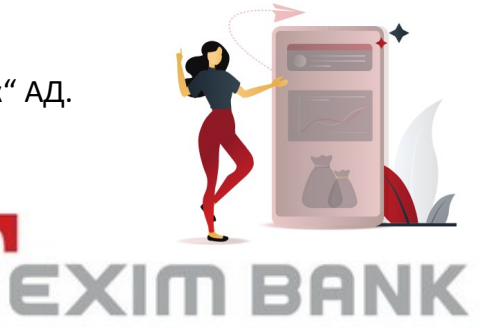

# ОНЛАЙН КРЕДИТ – СТЪПКИ ЗА КАНДИДАТСТВАНЕ

#### Стъпка 5. Дистанционно подписване на искане за кредит

- В приложението B-Trust Mobile ще изпратим документ Искане за кредит, който трябва да подпишете.
- На Вашия e-mail адрес ще получите документ Преддоговорна информация с параметрите за кредита.

#### Стъпка 6. Разглеждане на искане за кредит

• Екипът ни ще разгледа Вашето искане за кредит и ще се свърже с Вас в рамките на работния ден на Банката.

## Стъпка 7. Подпис на Договор за кредит и Договор за мобилно банкиране

- При одобрен кредит, Вие ще получите документите: Договор за разплащателна сметка, Договор за кредит, Договор за Интернет/Мобилно банкиране за подписване в B-Trust Mobile.
- На Вашия Email адрес ще изпратим известие, както и документ Преддоговорна информация с параметрите на кредита, за който сте одобрен.
- ВАЖНО! Документите следва да се подпишат в рамките на същият ден, най-късно до 23:00 часа. В противен случай искането за кредит ще бъде автоматично анулирано. След подписване на документите, сумата ще бъде отпусната по разплащателната Ви сметка в Тексим Банк.

# Стъпка 8. Активация на мобилно банкиране Texim Mobile

- В случай, че сте нов клиент за Банката и нямате инсталирано приложение за мобилно банкиране ще Ви изпратим линк за инсталиране на Мобилното банкиране на Тексим Банк.
- След инсталиране на приложението, следва процес по активиране.
- Избирате и въвеждате вашият персонален ПИН код, който ще използвате за работа с приложението.
- Системата ще изпрати за подпис в мобилното приложение B-Trust документ за подпис Протокол за активиране на мобилно банкиране, с което ще удостоверим вашата идентичност.
- След успешното подписване, мобилното банкиране ще бъде активирано, за което ще Ви уведомим със SMS съобщение.

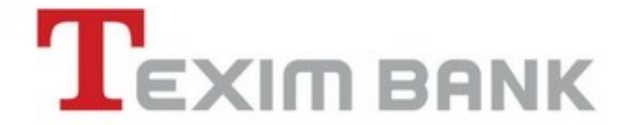

# За въпроси и съдействие: 0 700 10 115 info@teximbank.bg

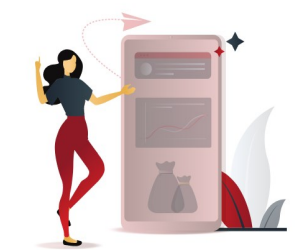